# Valider votre identité

Lors de votre première venue au laboratoire, la validation de votre identité est nécessaire pour accéder à vos résultats.

Pour cela, suivez les indications ci-après, dès que vous avez reçu le mail dans votre boite de réception.

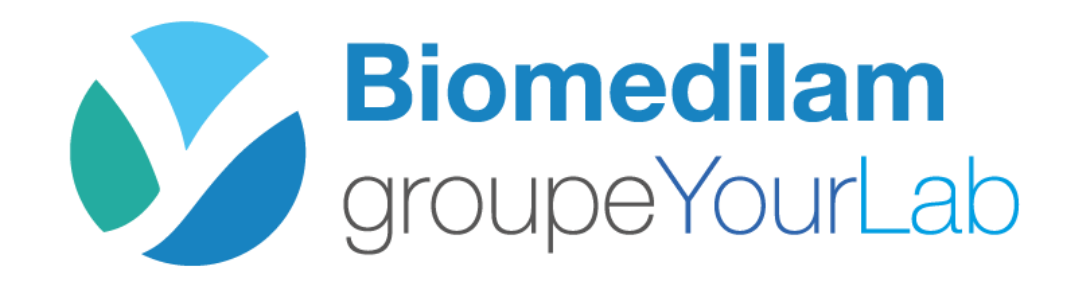

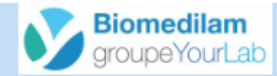

# Vos résultats en ligne

Bonjour,

Vous avez confié à notre laboratoire votre bilan et nous nous en remercions. Afin de créer votre compte qui vous permettra d'accéder à tous vos résultats, merci de suivre le lien suivant Confirmation du compte

Il vous sera demandé de saisir votre nom de naissance, prénom et date de naissance pour confirmer votre identité. Vous aurez ensuite à choisir un mot de passe qui devra comporter au minimum 8 caractères dont une minuscule, une majuscule, un chiffre et un caractère spécial.

### Informations :

- Si le message d'erreur "Le certificat de sécurité de ce site Web présente un problème." est affiché, merci de bien vouloir cliquer sur "Poursuivre avec ce site Web."

- Si vous n'arrivez pas à ouvrir le fichier PDF du compte-rendu sur le site, vous devrez télécha rger et installer un logiciel gratuit de lecture PDF, par exemple : Adobe Reader

Attention : Si vous n'êtes pas le bon destinataire de ce message, merci de pas en divulguer le contenu. Nous vous prions de notifier cette erreur à l'expéditeur et d'effacer cette communication de votre boite e-mail.

BIOMEDILAM 9 rue de Verdun - 44110 CHATEAUBRIANT Téléphone : 0240811121 Cliquez sur le lien « Confirmation du compte » présent dans le mail. ← → C ☆ 🌢 mesresultats.biomedilam.com/after\_login

BIOMEDILAM Serveur de résultats - Finalisation de l'accès

٤.

Biomedilam groupeYourLab

| Par mesure de sécurité vous devez confirmer votre identi        | té.                                            |
|-----------------------------------------------------------------|------------------------------------------------|
| Nom de naissance                                                |                                                |
| DUPONT                                                          | Saisissez votre Nom                            |
| Prénom                                                          | de naissance -                                 |
| Jean                                                            |                                                |
| Date de naissance                                               | Prénom - Date de                               |
| 01/01/1980                                                      | naissance.                                     |
|                                                                 |                                                |
| Veuillez saisir un mot de passe pour accéder à myKali.          |                                                |
| Niveau de sécurité du mot de passe :                            |                                                |
| Ne choisissez pas un mot de passe que vous utilisez déjà sur un | n autre site, ni un mot de passe trop évident. |
| Utilisez au moins 8 caractères, une majuscule, une minuscule, u | in chiffre et un caractère spécial.            |
| Mot de passe                                                    |                                                |
| Mot de passe                                                    |                                                |
|                                                                 |                                                |

Confimer le mot de passe

Confimer le mot de passe

Conditions Générales d'Utilisation

Attention, ne laissez pas votre code d'accès à la vue d'une personne tierce. Veuillez supprimer notre e-mail ou détruire l'étiquette qui contenait ce code.

Pensez à vous déconnecter lorsque vous n'utilisez plus le service.

Accepter les CGU

← → C ☆ 🌔 mesresultats.biomedilam.com/after\_login

🕶 🕁 🛈 🌲 😫 🗄

## on de l'accès

#### BIOMEDILAM 😒 www.biomedilam.com

۰.

Biomedilam groupeYourLab

| Serv | eur de | résultats | <br>Final | isati | D |
|------|--------|-----------|-----------|-------|---|
|      |        |           |           |       |   |

# Choisissez un mot de passe qui devra comporter **au** minimum 8 caractères dont une minuscule, une majuscule, un chiffre et un caractère spécial (?!.,)

Vous pouvez vous aider du site de la CNIL pour le créer. Générer un mot de <u>passe</u>

| Par mesure de sécurité vous devez confirmer votre identité. |  |
|-------------------------------------------------------------|--|
| Nom de naissance                                            |  |
| DUPONT                                                      |  |
| Prénom                                                      |  |
| Jean                                                        |  |
| Date de naissance                                           |  |
| 01/01/1980                                                  |  |

## () Veuillez saisir un mot de passe pour accéder à myKali.

Niveau de sécurité du mot de passe :

Ne choisissez pas un mot de passe que vous utilisez déjà sur un autre site, ni un mot de passe trop évident. Utilisez au moins 8 caractères, une majuscule, une minuscule, un chiffre et un caractère spécial.

| Mot de passe                                                                   |
|--------------------------------------------------------------------------------|
|                                                                                |
| Confimer le mot de passe                                                       |
|                                                                                |
| Conditions Générales d'Utilisation                                             |
| Attention, ne laissez pas votre code d'accès à la vue d'une personne tierce.   |
| Veuillez supprimer notre e-mail ou détruire l'étiquette qui contenait ce code. |
| Pensez à vous déconnecter lorsque vous n'utilisez plus le service.             |

Accepter les CGU

 $\epsilon 
ightarrow {f C}$   $f \Delta$  ( f a mesresultats.biomedilam.com/after\_login

AND A REAL PROPERTY AND A REAL PROPERTY A REAL PROPERTY AND A REAL PROPERTY AND A REAL

# BIOMEDILAM Serveur de résultats - Finalisation de l'accès

## 😢 www.biomedilam.com

**C** 

| (i)     | Par mesure de sécurité vous devez confirmer votre identité. |
|---------|-------------------------------------------------------------|
| Nom de  | e naissance                                                 |
| DUP     | ONT                                                         |
| Prénon  | n                                                           |
| Jean    |                                                             |
| Date de | e naissance                                                 |
| 01/0    | 11/1980                                                     |

# Acceptez les CGU puis cliquez sur « Valider mes données ». Vous serez automatiquement redirigé vers la page principale du site de résultats.

| Veuillez saisir un mot de passe pour accéder à myKali.                                                       |
|----------------------------------------------------------------------------------------------------|
| Niveau de sécurité du mot de passe :                                                                         |
| Ne choisissez pas un mot de passe que vous utilisez déjà sur un autre site, ni un mot de passe trop évident. |
| Utilisez au moins 8 caractères, une majuscule, une minuscule, un chiffre et un caractère spécial.            |
| Mot de passe                                                                                                 |
|                                                                                                    |
| Confimer le mot de passe                                                                                     |
|                                                                                                    |
| Conditions Générales d'Utilisation                                                                           |
| Attention, ne laissez pas votre code d'accès à la vue d'une personne tierce.                                 |
| Veuillez supprimer notre e-mail ou détruire l'étiquette qui contenait ce code.                               |
| Pensez à vous déconnecter lorsque vous n'utilisez plus le service.                                           |
| Z Accepter les CGU                                                                                           |
|                                                                                                    |

# Rattacher une personne au compte principal

*Vous pouvez rattacher une personne à votre compte en donnant la même adresse mail au laboratoire.* 

La validation de son identité est nécessaire pour pouvoir accéder à ses résultats.

*Pour cela, suivez les indications ci-après, dès que vous avez reçu le mail dans votre boite de réception.* 

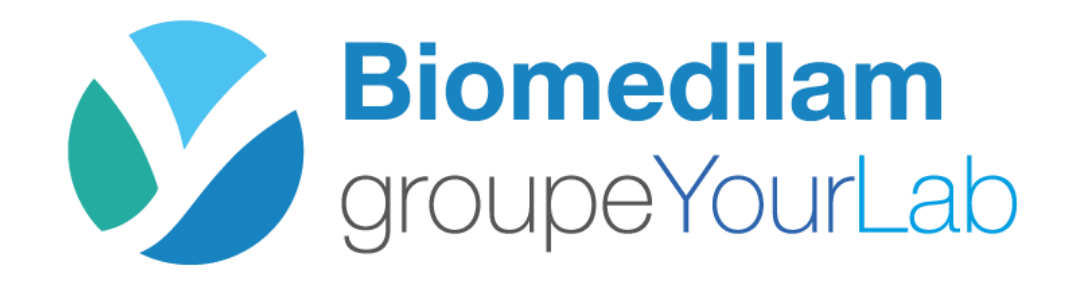

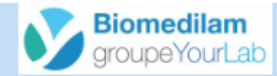

# Vos résultats en ligne

Bonjour,

Vous avez confié à notre laboratoire votre bilan et nous nous en remercions. Afin de créer votre compte qui vous permettra d'accéder à tous vos résultats, merci de suivre le lien suivant

Il vous sera demandé de saisir votre nom de naissance, prénom et date de naissance pour confirmer votre identité. Vous aurez ensuite à choisir un mot de passe qui devra comporter au minimum 8 caractères dont une minuscule, une majuscule, un chiffre et un caractère spécial.

### Informations :

- Si le message d'erreur "Le certificat de sécurité de ce site Web présente un problème." est affiché, merci de bien vouloir cliquer sur "Poursuivre avec ce site Web."

- Si vous n'arrivez pas à ouvrir le fichier PDF du compte-rendu sur le site, vous devrez télécha rger et installer un logiciel gratuit de lecture PDF, par exemple : Adobe Reader

Attention : Si vous n'êtes pas le bon destinataire de ce message, merci de pas en divulguer le contenu. Nous vous prions de notifier cette erreur à l'expéditeur et d'effacer cette communication de votre boite e-mail.

BIOMEDILAM 9 rue de Verdun - 44110 CHATEAUBRIANT Téléphone : 0240811121 Cliquez sur le lien « Confirmation du compte » présent dans le mail. ← → C \_ ( mesresultats.biomedilam.com/after\_login

Serveur de résultats - Finalisation de l'accès

☆ ① 🗯 🗊 😫 🗄

# Biomedilam groupeYourLab

BIOMEDILAM

# www.biomedilam.com

# Image: Preinorm Saisissez le Nom de naissance DUPONT Saisissez le Nom de naissance - Prénom Marc Date de naissance de naissance de naissance de naissance Date de naissance la personne à rattacher.

Un compte myKali existe déjà pour un autre patient avec cette adresse e-mail. Il faut saisir le mot de passe du compte familial créé par ce patient. Si vous ne le connaissez pas, merci de contacter le propriétaire de l'adresse e-mail.

#### Mot de passe

Mot de passe

Conditions Générales d'Utilisation

Attention, ne laissez pas votre code d'accès à la vue d'une personne tierce.

Veuillez supprimer notre e-mail ou détruire l'étiquette qui contenait ce code.

Pensez à vous déconnecter lorsque vous n'utilisez plus le service.

Accepter les CGU

Biomedilam groupeYourLab

😢 www.biomedilam.com

BIOMEDILAM

۰.

 $\leftarrow$   $\rightarrow$  C  $\triangle$  (  $\blacksquare$  mesresultats.biomedilam.com/after\_login

Serveur de résultats - Finalisation de l'accès Ce bandeau confirme que l'adresse mail est Par mesure de sécurité vous devez confirmer votre identité. déjà utilisée pour un Nom de naissance autre compte. DUPONT Prénom Marc Date de naissance 09/06/2010 Un compte myKali existe déjà pour un autre patient avec cette adresse e-mail. Il faut saisir le mot de passe du compte familial créé par ce patient. Si vous ne le connaissez pas, merci de contacter le propriétaire de l'adresse e-mail. Mot de passe Mot de passe

Conditions Générales d'Utilisation

Attention, ne laissez pas votre code d'accès à la vue d'une personne tierce.

Veuillez supprimer notre e-mail ou détruire l'étiquette qui contenait ce code.

Pensez à vous déconnecter lorsque vous n'utilisez plus le service.

Accepter les CGU

← → C ☆ 🏻 mesresultats.biomedilam.com/after\_login

⊶☆ ◎ 🛊 🗊 😫 🗄

BIOMEDILAM

A REAL PROPERTY AND A REAL PROPERTY AND A REAL PROPERTY.

😢 www.biomedilam.com

Biomedilam groupeYourLab

### Serveur de résultats - Finalisation de l'accès

| Par mesure de sécurité vous devez confirmer votre ider                                         | ntité.                                                   |                                                 |                                                             |
|------------------------------------------------------------------------------------------------|----------------------------------------------------------|-------------------------------------------------|-------------------------------------------------------------|
| Nom de naissance                                                                               |                                                          |                                                 |                                                             |
| DUPONT                                                                                         |                                                          |                                                 |                                                             |
| Prénom                                                                                         | Saisissez le mot de                                      | En ana da matida                                |                                                             |
| Marc                                                                                           | passe du compte                                          | En cas de mot de                                |                                                             |
| Date de naissance                                                                              | processingly                                             | passe oublie,                                   |                                                             |
| 09/06/2010                                                                                     | principai.                                               | rendez-vous a la                                | <b>—</b>                                                    |
|                                                                                                |                                                          | page <u>41</u> afin de le                       |                                                             |
| <ul> <li>Un compte myKali existe déjà pour un autre patient a<br/>l'adresse e-mail.</li> </ul> | vec cette adresse e-mail. Il faut saisir le mot de passe | du compte familial créé par ce patient. Si vous | ne le connaissez pas, merci de contacter le propriétaire de |
| Mot de passe                                                                                   |                                                          |                                                 |                                                             |
|                                                                                                |                                                          |                                                 |                                                             |
| Conditions Générales d'Utilisation                                                             |                                                          |                                                 |                                                             |
| Attention, ne laissez pas votre code d'accès à la vue d'une per                                | rsonne tierce.                                           |                                                 |                                                             |
| Veuillez supprimer notre e-mail ou détruire l'étiquette qui conte                              | enait ce code.                                           |                                                 |                                                             |
| Pensez à vous déconnecter lorsque vous n'utilisez plus le serv                                 | /ice.                                                    |                                                 |                                                             |
| Accepter les CGU                                                                               |                                                          |                                                 |                                                             |

← → C 🛆 🔒 mesresultats.biomedilam.com/after\_login

# Biomedilam groupeYourLab

۰.

• ☆ 0 **\* ₹ 8** :

| <ol> <li>Par mesure de sécurité vo</li> </ol> | vous devez confirmer votre identité. |         |
|-----------------------------------------------|--------------------------------------|---------|
| Nom de naissance                              |                                      |         |
| DUPONT                                        |                                      |         |
| Prénom                                        |                                      |         |
| Marc                                          |                                      |         |
| Date de naissance                             |                                      |         |
| 09/06/2010                                    |                                      | <b></b> |
|                                               |                                      |         |

Un compte myKali existe déjà pour un autre patient avec cette adresse e-mail. Il faut saisir le mot de passe du compte familial créé par ce patient. Si vous ne le connaissez pas, merci de contacter le propriétaire de l'adresse e-mail.

#### Mot de passe

.....

Conditions Générales d'Utilisation

Attention, ne laissez pas votre code d'accès à la vue d'une personne tierce. Veuillez supprimer notre e-mail ou détruire l'étiquette qui contenait ce code.

Pensez à vous déconnecter lorsque vous n'utilisez plus le service.

Accepter les CGU

Valider mes données

Acceptez les CGU puis cliquez sur « Valider mes données ». Vous serez automatiquement redirigé vers la page principale du site de résultats.

# Connectez-vous au site de résultats

*Rendez-vous sur le site* <u>https://mesresultats.biomedilam.com</u>

*Ou sur notre site internet <u>www.biomedilam.com</u> rubrique "Vos résultats".* 

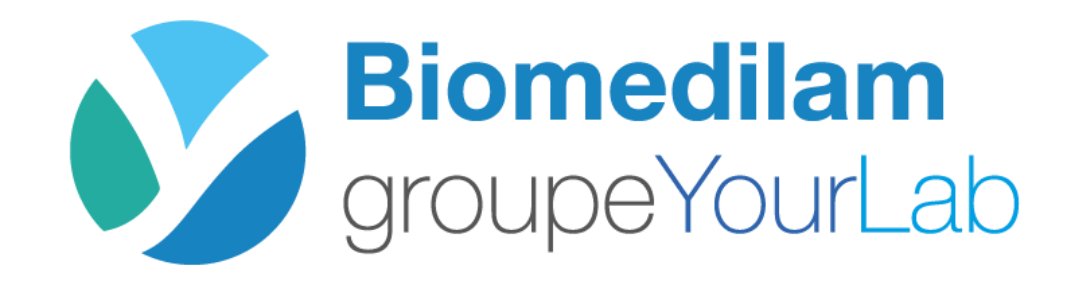

← → C ☆ ( a mesresultats.biomedilam.com/login/

ς.,

# BIOMEDILAM

# 😢 www.biomedilam.com

# Portail de résultats - BIOMEDILAM

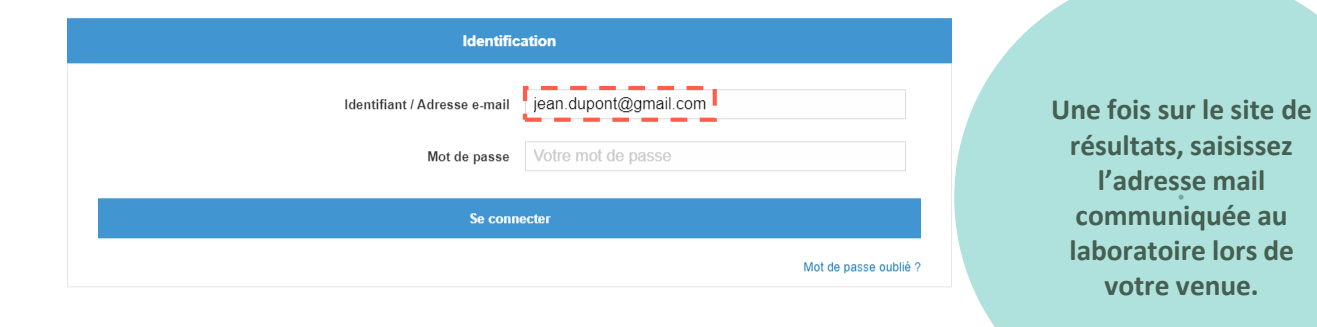

#### Accès patients : Comment obtenir vos résultats ?

> Communiquez votre adresse e-mail personnelle au laboratoire à l'occasion de votre prochaine prise de sang.

> Nous vous enverrons alors, dès que vos résultats seront disponibles, un e-mail comportant un lien vers la page de connexion qui vous permettra de vous identifier.

> Lors de votre première identification, il vous sera demandé de choisir un mot de passe personnel et permanent pour consulter vos résultats en toute sécurité. Le renouvellement de ce mot de passe pour des raisons de sécurité sera susceptible de vous être demandé régulièrement.

#### IMPORTANT :

> Vous devez nous fournir une adresse e-mail qui vous est propre.

> Assurez-vous de tenir votre mot de passe à l'abri des regards indiscrets. Nous ne saurions être tenu pour responsable de la divulgation de votre mot de passe.

résultats, saisissez

l'adresse mail communiquée au

laboratoire lors de

votre venue.

← → C ☆ ( a mesresultats.biomedilam.com/login/

😢 www.biomedilam.com

۰.

### Portail de résultats - BIOMEDILAM

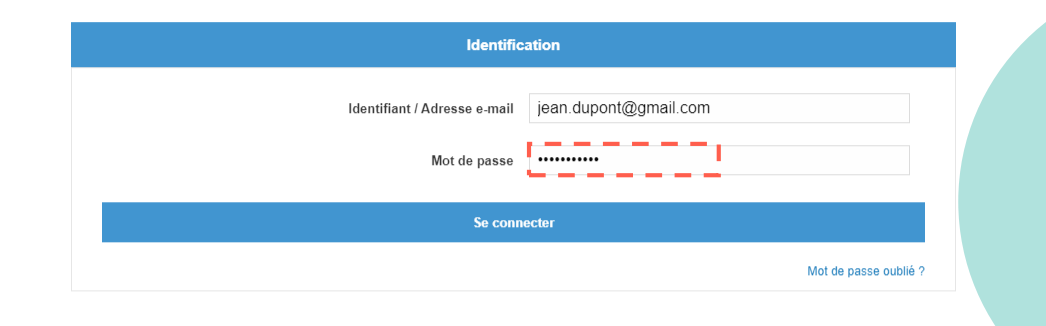

# Et le mot de passe personnel que vous avez créé lors de la validation de votre identité.

#### Accès patients : Comment obtenir vos résultats ?

- > Communiquez votre adresse e-mail personnelle au laboratoire à l'occasion de votre prochaine prise de sang.
- > Nous vous enverrons alors, dès que vos résultats seront disponibles, un e-mail comportant un lien vers la page de connexion qui vous permettra de vous identifier.
- > Lors de votre première identification, il vous sera demandé de choisir un mot de passe personnel et permanent pour consulter vos résultats en toute sécurité. Le renouvellement de ce mot de passe pour des raisons de sécurité sera susceptible de vous être demandé régulièrement.

#### IMPORTANT :

- > Vous devez nous fournir une adresse e-mail qui vous est propre.
- > Assurez-vous de tenir votre mot de passe à l'abri des regards indiscrets. Nous ne saurions être tenu pour responsable de la divulgation de votre mot de passe.

🕶 🕁 🗉 🗯 🗐 😫 🗄

 $\leftrightarrow$   $\rightarrow$  C  $\triangle$  (  $\triangleq$  mesresultats.biomedilam.com/login/

#### BIOMEDILAM Portail de résultats - BIOMEDILAM

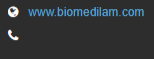

۰.

| Identification                                                     |                     |
|--------------------------------------------------------------------|---------------------|
| Identifiant / Adresse e-mail jean.dupont@gmail.com<br>Mot de passe | Cliquez ensuite sur |
| Se connecter                                                       | « Se connecter ».   |
| Mot de passe oublié ?                                              |                     |
|                                                                    |                     |

### Accès patients : Comment obtenir vos résultats ?

- > Communiquez votre adresse e-mail personnelle au laboratoire à l'occasion de votre prochaine prise de sang.
- > Nous vous enverrons alors, dès que vos résultats seront disponibles, un e-mail comportant un lien vers la page de connexion qui vous permettra de vous identifier.
- > Lors de votre première identification, il vous sera demandé de choisir un mot de passe personnel et permanent pour consulter vos résultats en toute sécurité. Le renouvellement de ce mot de passe pour des raisons de sécurité sera susceptible de vous être demandé régulièrement.

#### IMPORTANT :

- > Vous devez nous fournir une adresse e-mail qui vous est propre.
- > Assurez-vous de tenir votre mot de passe à l'abri des regards indiscrets. Nous ne saurions être tenu pour responsable de la divulgation de votre mot de passe.

ς.,

# BIOMEDILAM Portail de

# Portail de résultats - BIOMEDILAM

| Identification               |                       |  |  |
|------------------------------|-----------------------|--|--|
| ldentifiant / Adresse e-mail | jean.dupont@gmail.com |  |  |
| Mot de passe                 | Votre mot de passe    |  |  |
| Se connecter                 |                       |  |  |
|                              | Mot de passe oublié ? |  |  |

Si vous avez oublié votre mot de passe, cliquez sur « Mot de passe oublié ? ».

#### Accès patients : Comment obtenir vos résultats ?

- > Communiquez votre adresse e-mail personnelle au laboratoire à l'occasion de votre prochaine prise de sang.
- > Nous vous enverrons alors, dès que vos résultats seront disponibles, un e-mail comportant un lien vers la page de connexion qui vous permettra de vous identifier.
- > Lors de votre première identification, il vous sera demandé de choisir un mot de passe personnel et permanent pour consulter vos résultats en toute sécurité. Le renouvellement de ce mot de passe pour des raisons de sécurité sera susceptible de vous être demandé régulièrement.

#### IMPORTANT :

- > Vous devez nous fournir une adresse e-mail qui vous est propre.
- > Assurez-vous de tenir votre mot de passe à l'abri des regards indiscrets. Nous ne saurions être tenu pour responsable de la divulgation de votre mot de passe.

← → C ☆ 🌢 mesresultats.biomedilam.com/forgot\_password

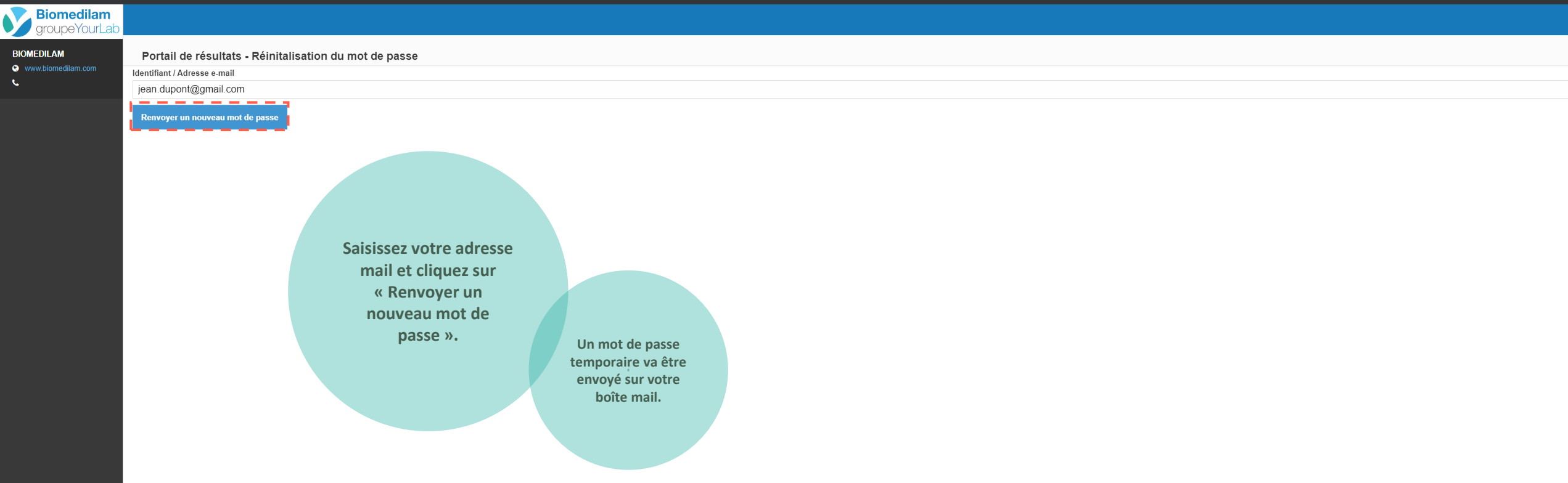

# Visualiser vos résultats

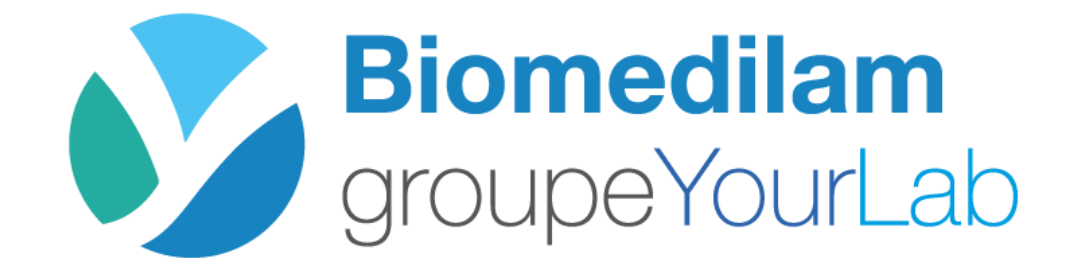

| 🔋 MyKali - Portail d | e résultats 🛛 🗙 | +                             |
|----------------------|-----------------|-------------------------------|
| ← → C ☆              | a mesresultat   | s.biomedilam.com/request_list |

٩.

Options

#### Biomedilam groupeYourLab • 🔺 💶 📰 📰 📰 Liste des demandes 🕞 Déconnexion 🔔 BIOMEDILAM Liste des demandes 😢 www.biomedilam.com N°Demande Période du jj/mm/aaaa jj/mm/aaaa Vous arrivez sur la Liste des demandes page principale du site Effacer les filtres Rechercher de résultats. Déconnexion 25 ✓ demandes ? DEMANDE 🔻 30/09/2020 Q Validé ..... 14:50 16/09/2020 Q Validé 15:16 -02/09/2020 Q Validé -14:03 09/07/2020 Q Validé 100 14:26 \_ 26/06/2020 Q Validé 12:54 \_ 26/06/2020 Q Validé 09:40 \_ 12/06/2020 Q Validé 13:32 \_ 09/06/2020 Q Validé 07:59 08/06/2020 Q Validé 14:19 08/06/2020 Q Validé 09:43 -04/06/2020 Q Validé 12:28 \_\_\_\_ 29/05/2020 Q Validé 18:00 \_ 29/05/2020 Q Validé \_ 12:34 27/05/2020 Q Validé 18:40 27/05/2020 Q Validé 18:32 \_ 19/05/2020 Q Validé 17:00 \_ 19/05/2020 Q Validé 06:00 \_ 19/05/2020 Q Validé 08:00 19/05/2020 Q \_ 10:00 19/05/2020 Q Validé 1 12:00 -

4 5 10 5 10 0 00

| MuKali - | Dortail de récultate | × |  |
|----------|----------------------|---|--|
| wvkaii - | Portali de resultats | x |  |

 $\leftrightarrow$   $\rightarrow$  **C**  $\triangle$   $\square$  mesresultats.biomedilam.com/request\_list

# 🕶 🖈 🛈 🌲 😫 🗄

| Biomedilam<br>groupeYourLab    | ٠                                   |                     |        |                          |               |           |                              | te des demandes 🕞 Déconnexion 🌲 |
|--------------------------------|-------------------------------------|---------------------|--------|--------------------------|---------------|-----------|------------------------------|---------------------------------|
| BIOMEDILAM  www.biomedilam.com | Liste des demandes                  |                     |        |                          |               |           |                              |                                 |
| €<br>■ Liste des demandes      | №Demande<br>Référence de la demande |                     |        | Période du<br>jj/mm/aaaa | La page est c | omnoséo   | <sup>au</sup><br>jj/mm/aaaa  | ä                               |
| Options                        |                                     | Effacer les filtres |        |                          | de plusieurs  | s zones : | Rechercher                   |                                 |
| Déconnexion                    | 25 v demandes                       |                     |        |                          |               |           |                              | Filtrer                         |
|                                | 0                                   | DEMANDE 👻           | ETAT 👻 | PRESCRIPTEUR             | •             | PATIENT - | ANALYSES 👻                   | DATE 👻                          |
|                                | Q                                   |                     | Validé |                          |               |           |                              | 30/09/2020<br>14:50             |
|                                | ۹                                   |                     | Validé |                          |               |           |                              | 16/09/2020<br>15:16             |
|                                | ۹                                   |                     | Validé |                          |               |           |                              | 02/09/2020<br>14:03             |
|                                | ۹                                   |                     | Validé |                          |               |           | -                            | 09/07/2020<br>14:26             |
|                                | Q                                   |                     | Validé |                          |               |           |                              | 26/06/2020<br>12:54             |
|                                | ۹                                   |                     | Validé |                          |               | -         |                              | 26/06/2020<br>09:40             |
|                                | ۹                                   |                     | Validé |                          |               |           |                              | 12/06/2020<br>13:32             |
|                                | Q                                   |                     | Validé | -                        |               | -         |                              | 09/06/2020<br>07:59             |
|                                | ۹                                   |                     | Validé |                          |               |           |                              | 08/06/2020<br>14:19             |
|                                | ۹                                   |                     | Validé |                          |               |           |                              | 08/06/2020<br>09:43             |
|                                | ۹                                   |                     | Validé |                          |               |           |                              | 04/06/2020<br>12:28             |
|                                | ٩                                   |                     | Validé |                          |               |           | and the second second second | 29/05/2020<br>18:00             |
|                                | ۹                                   |                     | Validé |                          |               |           |                              | 29/05/2020<br>12:34             |
|                                | ۹                                   |                     | Validé |                          |               |           |                              | 27/05/2020<br>18:40             |
|                                | Q                                   |                     | Validé |                          |               |           |                              | 27/05/2020<br>18:32             |
|                                | ۹                                   |                     | Validé |                          |               |           | 10 10.00 Hz 10.0             | 19/05/2020<br>17:00             |
|                                | ٩                                   |                     | Validé |                          |               |           |                              | 19/05/2020<br>06:00             |
|                                | ٩                                   |                     | Validé |                          |               |           | ALC: 10 YO M TO DO TO DO     | 19/05/2020<br>08:00             |
|                                | Q                                   |                     | Validé |                          |               |           |                              | 19/05/2020<br>10:00             |
|                                | ۹                                   |                     | Validé |                          |               | -         |                              | 19/05/2020<br>12:00             |
|                                |                                     |                     |        |                          |               |           |                              |                                 |

| k | MyKali - Portail de résultats | × |  |
|---|-------------------------------|---|--|
|   | invitant i ortan de resultats |   |  |

BIOMEDILAM

Options

Déconnexion

← → C ☆ 🏻 mesresultats.biomedilam.com/request\_list

Q

Q

Validé

Biomedilam • 🔺 💶 📰 📰 Liste des demandes 🕞 Déconnexion 🐥 groupeYourLab Liste des demandes 😢 www.biomedilam.com \_ \_ N°Demande Période du au Référence de la demande jj/mm/aaaa jj/mm/aaaa Liste des demandes Effacer les filtres Rechercher \_ \_ \_ \_ \_ \_ \_ \_ \_ \_ \_ \_ \_ \_ \_ \_ \_ \_ \_ \_ \_ \_ \_ \_ \_ \_ \_ \_ \_ \_ \_ \_ \_ \_ \_ 25 ✓ demandes ? DEMANDE 🔻 30/09/2020 Q 14:50 16/09/2020 Validé Q 15:16 02/09/2020 Q Validé 14:03 09/07/2020 Q Validé 100 14:26 26/06/2020 Q Validé 12:54 **1- Une zone de**:40 Q Validé recherche par numéro Q Validé de demande ou par Q Validé 1 07:59 . dates. 08/06/2020 Q Validé 14:19 \_ 08/06/2020 Q Validé 09:43 -04/06/2020 Q Validé 12:28 \_ 29/05/2020 Q Validé \_ 18:00 29/05/2020 Q Validé \_ 12:34 27/05/2020 Q Validé 18:40 27/05/2020 Q Validé 18:32 \_ 19/05/2020 Q Validé 17:00 19/05/2020 Q Validé 06:00 \_ 19/05/2020 Q Validé 08:00 \_ 19/05/2020 

1

\_

-

10:00

19/05/2020

12:00

4 5 10 5 10 0 00

| MyKali - Portail de résultats |                            |                     |        |              |                         |                   |            |            | - 0                            |
|-------------------------------|----------------------------|---------------------|--------|--------------|-------------------------|-------------------|------------|------------|--------------------------------|
| → C 🏠 🔒 me                    | sresultats.biomedilam.com/ | request_list        |        |              |                         |                   |            |            | ॰ 🖈 🚯 🌲 😫                      |
|                               |                            |                     |        |              |                         |                   |            |            |                                |
| Biomedilam<br>groupeYourLab   | •                          |                     |        |              |                         |                   |            |            | e des demandes 🕞 Déconnexion 🌲 |
| IOMEDILAM                     | Liste des demar            | ndes                |        |              |                         |                   |            |            |                                |
|                               | N°Demande                  |                     |        | Période du   |                         |                   | au         |            |                                |
| Liste des demandes            | Référence de la            | demande             |        | jj/mm/aaaa   | 2- Une zone             | sur votre         | ☐ jj/mm/aa | aa         |                                |
| Options                       |                            | Effacer les filtres | ;      |              | gauche avec o<br>boutor | différents<br>ns: |            | Rechercher |                                |
| Déconnexion                   | 25 V demande               | 'S                  |        |              |                         |                   |            |            | Filtrer                        |
|                               | 0                          | DEMANDE 🔻           | ETAT 🔫 | PRESCRIPTEUR | -                       | PATIENT -         |            | ANALYSES 👻 | DATE 🔻                         |
|                               | Q                          |                     | Validé |              |                         |                   |            | -          | 30/09/2020<br>14:50            |
|                               | Q                          |                     | Validé |              |                         |                   |            |            | 16/09/2020<br>15:16            |
|                               | Q                          |                     | Validé |              |                         |                   |            |            | 02/09/2020<br>14:03            |
|                               | Q                          |                     | Validé |              |                         |                   |            |            | 09/07/2020<br>14:26            |
|                               | Q                          |                     | Validé |              |                         |                   |            |            | 26/06/2020<br>12:54            |
|                               | Q                          |                     | Validé |              |                         | -                 |            |            | 26/06/2020<br>09:40            |
|                               | Q                          |                     | Validé |              |                         |                   |            |            | 12/06/2020<br>13:32            |
|                               | ۹                          |                     | Validé |              |                         |                   |            |            | 09/06/2020<br>07:59            |
|                               | Q                          |                     | Validé |              |                         |                   |            |            | 08/06/2020<br>14:19            |
|                               | Q                          |                     | Validé |              |                         | -                 |            |            | 08/06/2020<br>09:43            |
|                               | Q                          |                     | Validé |              |                         |                   |            |            | 04/06/2020<br>12:28            |
|                               | Q                          |                     | Validé |              |                         |                   |            |            | 29/05/2020<br>18:00            |
|                               | Q                          |                     | Validé |              |                         | -                 |            |            | 29/05/2020<br>12:34            |
|                               | Q                          |                     | Validé |              |                         | -                 |            |            | 27/05/2020<br>18:40            |
|                               | Q                          |                     | Validé |              |                         | -                 |            |            | 27/05/2020<br>18:32            |
|                               | Q                          |                     | Validé |              |                         |                   |            |            | 19/05/2020<br>17:00            |
|                               | Q                          |                     | Validé |              |                         |                   |            |            | 19/05/2020<br>06:00            |
|                               | Q                          |                     | Validé |              |                         |                   |            |            | 19/05/2020<br>08:00            |
|                               | Q                          |                     | Validé |              |                         |                   |            |            | 19/05/2020<br>10:00            |
|                               | Q                          |                     | Validé |              |                         |                   |            |            | 19/05/2020<br>12:00            |

•

45/05/0000

\_\_\_\_\_

| 💈 MyKali - Portail de résultats 🛛 🗙 |                                |
|-------------------------------------|--------------------------------|
|                                     |                                |
| ← → C ☆ 🔒 mesresulta                | ts.biomedilam.com/request_list |
|                                     |                                |

Validé

Validé

Validé

. . .

Q

Q

Q

Q

e.

BIOMEDILAM

Options

Déconnexion

#### **Biomedilam** 0 🔺 💶 📰 📰 📰 Liste des demandes 🕞 Déconnexion 🐥 aroupeYourLab Liste des demandes 😢 www.biomedilam.com N°Demande Période du jj/mm/aaaa jj/mm/aaaa 2.1- Un bouton pour Liste des demandes afficher les demandes Effacer les filtres Rechercher d'examen. 25 v demandes ? DEMANDE 🔻 30/09/2020 Q Validé \_ 14:50 16/09/2020 Validé Q 15:16 -02/09/2020 Q Validé -14:03 09/07/2020 Q Validé 14:26 \_ 26/06/2020 Q Validé 12:54 \_ 26/06/2020 Q Validé 09:40 \_ 12/06/2020 Q Validé 13:32 \_ 09/06/2020 Q Validé 07:59 08/06/2020 Q Validé 14:19 08/06/2020 Q Validé 09:43 -04/06/2020 Q Validé 12:28 \_\_\_\_ 29/05/2020 Q Validé \_ 18:00 29/05/2020 Q Validé \_ 12:34 27/05/2020 Q Validé 18:40 27/05/2020 Q Validé 18:32 \_ 19/05/2020 Q Validé 17:00 \_

1

\_ 

\_

-

19/05/2020

06:00

19/05/2020

08:00

19/05/2020

10:00

19/05/2020

12:00

4 5 10 5 10 0 00

| MvKali - | Portail de résultats | × | + |
|----------|----------------------|---|---|

← → C ☆ 🏻 mesresultats.biomedilam.com/request\_list

# 🕶 🖈 🛈 🌲 😫 🗄

| Biomedilam<br>groupeYourLab    | ٠                                    |                     |                |                          |              |                 |           |                               | ste des demandes 🕞 Déconnexion 🌲 |
|--------------------------------|--------------------------------------|---------------------|----------------|--------------------------|--------------|-----------------|-----------|-------------------------------|----------------------------------|
| BIOMEDILAM  www.biomedilam.com | Liste des demandes                   |                     |                |                          |              |                 |           |                               |                                  |
| Liste des demandes             | N°Demande<br>Référence de la demande |                     |                | Période du<br>jj/mm/aaaa | 2.2- Un bout | on pour         | au<br>jj/ | /mm/aaaa                      |                                  |
| Options                        |                                      | Effacer les filtres |                |                          | paramètres c | aux<br>le votre |           | Rechercher                    |                                  |
| Déconnexion                    | 25 		 ✓ demandes                     |                     |                |                          | compt        | е.              |           |                               | Filtrer                          |
|                                | C DEM                                | IANDE 🔫 ETA         | r <del>*</del> | PRESCRIPTEUR 🔫           |              | PATIENT -       |           | ANALYSES 🔻                    | DATE 🔫                           |
|                                | Q                                    |                     | alidé          |                          |              |                 |           |                               | 30/09/2020<br>14:50              |
|                                | Q                                    |                     | alidé          |                          |              | -               |           |                               | 16/09/2020<br>15:16              |
|                                | Q                                    |                     | alidé          |                          |              |                 |           |                               | 02/09/2020<br>14:03              |
|                                | Q                                    |                     | alidé          |                          |              | -               |           | -                             | 09/07/2020<br>14:26              |
|                                | Q                                    |                     | alidé          |                          |              |                 |           |                               | 26/06/2020<br>12:54              |
|                                | Q                                    |                     | alidé          |                          |              |                 |           |                               | 26/06/2020<br>09:40              |
|                                | Q                                    |                     | alidé          |                          |              |                 |           |                               | 12/06/2020<br>13:32              |
|                                | Q                                    |                     | alidé          |                          | -            |                 |           |                               | 09/06/2020<br>07:59              |
|                                | Q                                    |                     | alidé          |                          |              |                 |           |                               | 08/06/2020<br>14:19              |
|                                | Q                                    |                     | alidé          |                          |              |                 |           |                               | 08/06/2020<br>09:43              |
|                                | Q                                    |                     | alidé          |                          |              |                 |           |                               | 04/06/2020<br>12:28              |
|                                | Q                                    |                     | alidé          |                          |              |                 |           | An owner water and the second | 29/05/2020<br>18:00              |
|                                | Q                                    | V                   | alidé          |                          |              |                 |           |                               | 29/05/2020<br>12:34              |
|                                | Q                                    |                     | alidé          |                          |              |                 |           |                               | 27/05/2020<br>18:40              |
|                                | Q                                    |                     | alidé          |                          |              |                 |           | 10                            | 27/05/2020<br>18:32              |
|                                | Q                                    |                     | alidé          |                          | -            |                 |           | 10 10.00 -00 0000             | 19/05/2020<br>17:00              |
|                                | Q                                    |                     | alidé          |                          |              |                 |           |                               | 19/05/2020<br>06:00              |
|                                | Q                                    |                     | alidé          |                          |              | -               |           | And 100 100 100 100 100       | 19/05/2020<br>08:00              |
|                                | Q                                    |                     | alidé          |                          |              | -               |           |                               | 19/05/2020<br>10:00              |
|                                | Q                                    | v                   | alidé          | -                        |              | 10.000          |           |                               | 19/05/2020                       |

4 5 10 5 10 0 00

| MyKali - Portail de résultats                       | × +                                 |                     |        |              |                             |           |                                                                                                    | - 0 ×                            |
|-----------------------------------------------------|-------------------------------------|---------------------|--------|--------------|-----------------------------|-----------|----------------------------------------------------------------------------------------------------|----------------------------------|
| $\leftrightarrow$ $\rightarrow$ C $\triangle$ mesre | sultats.biomedilam.com/request_list |                     |        |              |                             |           |                                                                                                    | ⊶ ☆ © 🗯 🖰 🗄                      |
|                                                     |                                     |                     | -      |              |                             |           |                                                                                                    |                                  |
| Biomedilam<br>groupeYourLab                         | •                                   |                     |        |              |                             |           | A BELIST                                                                                                    | e des demandes 🖙 Déconnexion 🌲 🏾 |
| BIOMEDILAM                                          | Liste des demandes                  |                     |        |              |                             |           |                                                                                                    |                                  |
| Č.                                                  | N°Demande                           |                     |        | Période du   |                             |           | au                                                                                                    |                                  |
| Liste des demandes                                  | Référence de la demande             |                     |        | jj/mm/aaaa   | 2.3- Un bouto               | n pour    | 📋 jj/mm/aaaa                                                                                                    |                                  |
| Options                                             |                                     | Effacer les filtres |        |              | vous déconne<br>site intern | ctez du   | Rechercher                                                                                                    |                                  |
| Déconnexion                                         | 25 ✓ demandes                       |                     |        |              | Jite intern                 |           |                                                                                                    | Filtrer                          |
|                                                     | 20 · ucmandes                       | DEMANDE 🔻           | ETAT 🔻 | PRESCRIPTEUR | •                           | PATIENT - | ANALYSES 👻                                                                                                    | DATE -                           |
|                                                     | Q                                   |                     | Validé |              |                             |           |                                                                                                    | 30/09/2020<br>14:50              |
|                                                     | Q                                   |                     | Validé |              |                             | -         |                                                                                                    | 16/09/2020<br>15:16              |
|                                                     | ۹                                   |                     | Validé |              |                             |           |                                                                                                    | 02/09/2020<br>14:03              |
|                                                     | ۹                                   |                     | Validé |              |                             |           | -                                                                                                    | 09/07/2020<br>14:26              |
|                                                     | ۹                                   |                     | Validé |              |                             |           |                                                                                                    | 26/06/2020<br>12:54              |
|                                                     | ۹                                   |                     | Validé |              |                             | -         |                                                                                                    | 26/06/2020<br>09:40              |
|                                                     | ۹                                   |                     | Validé |              |                             | -         |                                                                                                    | 12/06/2020<br>13:32              |
|                                                     | Q                                   |                     | Validé |              |                             | _         |                                                                                                    | 09/06/2020<br>07:59              |
|                                                     | ۹                                   |                     | Validé |              |                             |           |                                                                                                    | 08/06/2020<br>14:19              |
|                                                     | Q                                   |                     | Validé |              |                             |           |                                                                                                    | 08/06/2020<br>09:43              |
|                                                     | Q                                   |                     | Validé |              |                             |           | 10 (B. 100 Million Million Mi<br>Million Million Million Million Million Million Million Million Million Million Million Million Million Million Million Million Million Million Million Million Million Million Million Million Million Million Million Million Million Mil | 04/06/2020<br>12:28              |
|                                                     | Q                                   |                     | Validé |              |                             |           | An other states and states and                                                                                                    | 29/05/2020<br>18:00              |
|                                                     | ۹                                   |                     | Validé |              |                             |           |                                                                                                    | 29/05/2020<br>12:34              |
|                                                     | Q                                   |                     | Validé |              |                             | -         |                                                                                                    | 27/05/2020<br>18:40              |
|                                                     | ۹                                   |                     | Validé |              | E                           |           |                                                                                                    | 27/05/2020<br>18:32              |
|                                                     | Q                                   |                     | Validé |              |                             |           |                                                                                                    | 19/05/2020<br>17:00              |
|                                                     | Q                                   |                     | Validé |              |                             |           |                                                                                                    | 19/05/2020<br>06:00              |
|                                                     | Q                                   |                     | Validé |              |                             |           | AR 10 100 100 100                                                                                                    | 19/05/2020<br>08:00              |
|                                                     | Q                                   |                     | Validé |              |                             |           |                                                                                                    | 19/05/2020<br>10:00              |
|                                                     | Q                                   |                     | Validé | 1000 B. 1000 |                             |           |                                                                                                    | 19/05/2020<br>12:00              |
|                                                     |                                     |                     |        |              |                             |           |                                                                                                    |                                  |

| MyKali - Portail de résultats |                                        |                     |        |              |                |           |                                       |                                  |
|-------------------------------|----------------------------------------|---------------------|--------|--------------|----------------|-----------|---------------------------------------|----------------------------------|
| ÷→ C ☆ ● me                   | sresultats.biomedilam.com/request_list |                     |        |              |                |           |                                       | or ☆ 0 🗯 😫                       |
|                               |                                        |                     |        |              |                |           |                                       |                                  |
| Biomedilam<br>groupeYourLab   | ٥                                      |                     |        |              |                |           |                                       | e des demandes 🛛 🕞 Déconnexion 🌲 |
| BIOMEDILAM                    | Liste des demandes                     |                     |        |              |                |           |                                       |                                  |
| L                             | N°Demande                              |                     |        | Période du   | Cos houtons s  | ont aussi | au                                    |                                  |
| Liste des demandes            | Référence de la demande                |                     |        | jj/mm/aaaa   | disponibles    | dans la   | 📋 jj/mm/aaaa                          |                                  |
| Options                       |                                        | Effacer les filtres | ;      |              | zone située et | n haut de | Rechercher                            |                                  |
| Déconnexion                   | 25 V demandes                          |                     |        |              | la page        | е.        |                                       | Filtrer                          |
|                               |                                        | DEMANDE 🔫           | ETAT 🔻 | PRESCRIPTEUR |                | PATIENT - | ANALYSES 👻                            | DATE 👻                           |
|                               | ۹                                      |                     | Validé |              |                |           |                                       | 30/09/2020<br>14:50              |
|                               | ۹                                      |                     | Validé |              |                |           |                                       | 16/09/2020<br>15:16              |
|                               | Q                                      |                     | Validé |              |                |           |                                       | 02/09/2020<br>14:03              |
|                               | ۹                                      |                     | Validé |              |                |           | -                                     | 09/07/2020<br>14:26              |
|                               | ۹                                      |                     | Validé |              |                |           |                                       | 26/06/2020<br>12:54              |
|                               | Q                                      |                     | Validé |              |                |           |                                       | 26/06/2020<br>09:40              |
|                               | ۹                                      |                     | Validé |              |                |           |                                       | 12/06/2020<br>13:32              |
|                               | ۹                                      |                     | Validé |              | -              |           |                                       | 09/06/2020<br>07:59              |
|                               | ۹                                      |                     | Validé |              |                |           |                                       | 08/06/2020<br>14:19              |
|                               | ۹                                      |                     | Validé |              |                |           | 10 0,00 0000 00,000 00,000            | 08/06/2020<br>09:43              |
|                               | ۹                                      |                     | Validé |              |                |           | · · · · · · · · · · · · · · · · · · · | 04/06/2020<br>12:28              |
|                               | ۹                                      |                     | Validé |              |                |           | and the second second second          | 29/05/2020<br>18:00              |
|                               | ۹                                      |                     | Validé |              |                | _         |                                       | 29/05/2020<br>12:34              |
|                               | ۹                                      |                     | Validé |              |                | -         | a a sub last sub-                     | 27/05/2020<br>18:40              |
|                               | ۹                                      |                     | Validé |              |                |           |                                       | 27/05/2020<br>18:32              |
|                               | ۹                                      |                     | Validé |              |                |           |                                       | 19/05/2020<br>17:00              |
|                               | ۹                                      |                     | Validé |              |                |           |                                       | 19/05/2020<br>06:00              |
|                               | ۹                                      |                     | Validé |              |                |           |                                       | 19/05/2020<br>08:00              |
|                               | ۹                                      |                     | Validé |              |                |           |                                       | 19/05/2020<br>10:00              |
|                               | Q                                      |                     | Validé |              |                |           |                                       | 19/05/2020<br>12:00              |

| MyKali - Portail de résultats | × +                           |                     |        |              |            |                |      |                                          | - 0                             |
|-------------------------------|-------------------------------|---------------------|--------|--------------|------------|----------------|------|------------------------------------------|---------------------------------|
| → C 🏠 🔒 mes                   | sresultats.biomedilam.com/red | quest_list          |        |              |            |                |      |                                          | 아☆ 🗈 🗯 😫                        |
|                               |                               |                     |        |              |            |                |      |                                          |                                 |
| groupeYourLab                 | •                             |                     |        |              |            |                |      |                                          | te des demandes 🕞 Déconnexion 🌲 |
| IOMEDILAM                     | Liste des demand              | les                 |        |              |            |                |      |                                          |                                 |
| www.biomedilam.com            | N°Demande                     |                     |        | Période du   |            |                | au   |                                          |                                 |
| Liste des demandes            | Référence de la d             | lemande             |        | jj/mm/aaaa   | 3- Une zon | e avec         | jj/m | m/aaaa                                   |                                 |
| Options                       |                               | Effacer les filtres |        |              | demano     | de vos<br>des. |      | Rechercher                               |                                 |
| Dáconnevion                   |                               |                     |        |              | (25 par de | éfaut)         |      |                                          |                                 |
| becomexion                    | 25 🗸 demandes                 |                     |        |              |            |                |      |                                          | Filtrer                         |
|                               | 2                             | DEMANDE 🔻           | ETAT 🔻 | PRESCRIPTEUR | -          | PATIENT -      |      | ANALYSES 🔻                               | DATE 🔻                          |
|                               | Q                             |                     | Validé |              |            |                |      |                                          | 30/09/2020<br>14:50             |
|                               | Q                             |                     | Validé |              |            |                |      |                                          | 16/09/2020<br>15:16             |
|                               | Q                             |                     | Validé |              |            |                |      |                                          | 02/09/2020<br>14:03             |
|                               | Q                             |                     | Validé |              |            | -              |      | -                                        | 09/07/2020<br>14:26             |
|                               | Q                             |                     | Validé |              |            |                |      |                                          | 26/06/2020<br>12:54             |
|                               | Q                             |                     | Validé |              |            |                |      |                                          | 26/06/2020<br>09:40             |
|                               | Q                             |                     | Validé |              |            |                |      |                                          | 12/06/2020<br>13:32             |
|                               | ۹                             |                     | Validé |              |            |                |      |                                          | 09/06/2020<br>07:59             |
|                               | Q                             |                     | Validé |              |            |                |      |                                          | 08/06/2020<br>14:19             |
|                               | Q                             |                     | Validé |              |            |                |      | 10 10 10 10 10 10 10 10 10 10 10 10 10 1 | 08/06/2020<br>09:43             |
|                               | ۹                             |                     | Validé |              |            |                |      |                                          | 04/06/2020<br>12:28             |
|                               | Q                             |                     | Validé |              |            |                |      | 2 ·····                                  | 29/05/2020<br>18:00             |
|                               | Q                             |                     | Validé |              |            |                |      |                                          | 29/05/2020<br>12:34             |
|                               | Q                             |                     | Validé |              |            |                | -    |                                          | 27/05/2020<br>18:40             |
|                               | Q                             |                     | Validé |              |            |                |      | 20                                       | 27/05/2020<br>18:32             |
|                               | Q                             |                     | Validé |              |            | -              |      | 10                                       | 19/05/2020<br>17:00             |
|                               | Q                             |                     | Validé |              |            |                |      |                                          | 19/05/2020<br>06:00             |
|                               | Q                             |                     | Validé |              |            | -              |      |                                          | 19/05/2020<br>08:00             |
|                               | ۹                             |                     | Validé |              |            |                |      |                                          | 19/05/2020<br>10:00             |
|                               | Q                             |                     | Validé |              |            | -              |      |                                          | 19/05/2020<br>12:00             |

| MyKali - Portail de résultats |                                     |                  |        |              |             |           |   |                                                                                                    |                                |
|-------------------------------|-------------------------------------|------------------|--------|--------------|-------------|-----------|---|----------------------------------------------------------------------------------------------------|--------------------------------|
| → C 🏠 🔒 mesi                  | resultats.biomedilam.com/request_li |                  |        |              |             |           |   |                                                                                                    | ⊶ ☆ © 🗯 😫                      |
|                               |                                     |                  |        |              |             |           |   |                                                                                                    |                                |
| Biomedilam<br>groupeYourLab   | •                                   |                  |        |              |             |           |   | A Statistica Statistica Statisti Statistica Statistica Statistica Statistica Statistica Statistica | e des demandes 🕞 Déconnexion 🌲 |
| OMEDILAM                      | Liste des demandes                  |                  |        |              |             |           |   |                                                                                                    |                                |
| www.biomedilam.com            | N°Demande                           |                  |        | Période du   |             |           |   | au                                                                                                    |                                |
| Liste des demandes            | Référence de la demand              | de               |        | jj/mm/aaaa   | La dernière | demande   |   | jj/mm/aaaa                                                                                                    |                                |
| Options                       |                                     | Effacer les filt | res    |              | située en h | aut de la |   | Rechercher                                                                                                    |                                |
| Déconnexion                   |                                     |                  |        |              | liste       | 2.        |   |                                                                                                    |                                |
|                               | 25 V demandes                       |                  |        |              |             |           |   |                                                                                                    | Filtrer                        |
|                               | <u>.</u>                            | DEMANDE 🔻        | ETAT 🔻 | PRESCRIPTEUR | <u></u>     | PATIENT   |   | ANALYSES 🔻                                                                                                    | DATE 🔻                         |
|                               | Q                                   |                  | Validé |              |             |           |   |                                                                                                    | 30/09/2020<br>14:50            |
|                               | ٩                                   |                  | Validé |              |             |           |   |                                                                                                    | 16/09/2020<br>15:16            |
|                               | Q                                   |                  | Validé |              |             |           |   |                                                                                                    | 02/09/2020<br>14:03            |
|                               | ۹                                   |                  | Validé |              |             |           |   | -                                                                                                    | 09/07/2020<br>14:26            |
|                               | Q                                   |                  | Validé |              |             |           |   |                                                                                                    | 26/06/2020<br>12:54            |
|                               | ۹                                   |                  | Validé |              |             |           |   |                                                                                                    | 26/06/2020<br>09:40            |
|                               | ۹                                   |                  | Validé |              |             |           |   |                                                                                                    | 12/06/2020<br>13:32            |
|                               | ۹                                   |                  | Validé |              |             |           |   |                                                                                                    | 09/06/2020<br>07:59            |
|                               | Q                                   |                  | Validé |              |             |           |   |                                                                                                    | 08/06/2020<br>14:19            |
|                               | ۹                                   |                  | Validé |              |             | -         |   | 10.000 million 10.000 million                                                                                                    | 08/06/2020<br>09:43            |
|                               | ۹                                   |                  | Validé |              |             |           |   | 10 10                                                                                                    | 04/06/2020<br>12:28            |
|                               | ۹                                   |                  | Validé |              |             |           |   | an and a state and the same                                                                                                    | 29/05/2020<br>18:00            |
|                               | ۹                                   |                  | Validé |              |             |           |   |                                                                                                    | 29/05/2020<br>12:34            |
|                               | ۹                                   |                  | Validé |              |             |           |   | 11 12 -0.01 Barr 0.01 12 -00-1                                                                                                    | 27/05/2020<br>18:40            |
|                               | ۹                                   |                  | Validé |              |             |           |   |                                                                                                    | 27/05/2020<br>18:32            |
|                               | ۹                                   |                  | Validé |              | _           |           |   | 10                                                                                                    | 19/05/2020<br>17:00            |
|                               | ۹                                   |                  | Validé |              |             |           |   |                                                                                                    | 19/05/2020<br>06:00            |
|                               | ٩                                   |                  | Validé |              |             |           |   | An 100 100 100 100                                                                                                    | 19/05/2020<br>08:00            |
|                               | ۹                                   |                  | Validé |              |             |           |   |                                                                                                    | 19/05/2020<br>10:00            |
|                               | Q                                   |                  | Validé |              |             |           | - |                                                                                                    | 19/05/2020<br>12:00            |

| MyKali - Portail de résultats                     | × +                                  |                    |        |              |                              |           |   |                                                                                                    | - @ >                            |
|---------------------------------------------------|--------------------------------------|--------------------|--------|--------------|------------------------------|-----------|---|----------------------------------------------------------------------------------------------------|----------------------------------|
| $\leftrightarrow$ $\rightarrow$ C $\triangle$ mes | sresultats.biomedilam.com/request_li |                    |        |              |                              |           |   |                                                                                                    | ⊶ ☆ 0 <b>* 8</b>                 |
|                                                   |                                      | A REAL PROPERTY.   |        |              |                              |           |   |                                                                                                    |                                  |
| Biomedilam<br>groupeYourLab                       | •                                    |                    |        |              |                              |           |   | A Barrier Barrier Barr | e des demandes 🛛 🗭 Déconnexion 🔺 |
| BIOMEDILAM                                        | Liste des demandes                   |                    |        |              |                              |           |   |                                                                                                    |                                  |
| Ū.                                                | N°Demande                            |                    |        | Période du   | Vos résultat                 | ts seront |   | au                                                                                                    |                                  |
| Liste des demandes                                | Référence de la demand               | de                 |        | jj/mm/aaaa   | disponi                      | bles      | Ö | jj/mm/aaaa                                                                                                    |                                  |
| Options                                           |                                      | Effacer les filtre | S      |              | uniquement<br>L'état de la c | t lorsque |   | Rechercher                                                                                                    |                                  |
| Déconnexion                                       |                                      |                    |        |              | sera va                      | lidé      |   |                                                                                                    |                                  |
|                                                   | 25 ✓ demandes                        |                    | FIN -  |              |                              |           |   |                                                                                                    | Filtrer                          |
|                                                   |                                      | DEMANDE 🔻          |        | PRESCRIPTEUR |                              | PATIENT   |   | ANALTSES *                                                                                                    | 30/09/2020                       |
|                                                   | Q                                    |                    | Validé |              |                              |           |   |                                                                                                    | 14:50                            |
|                                                   | Q                                    |                    | Validé |              |                              |           |   | an an an                                                                                                    | 16/09/2020<br>15:16              |
|                                                   | ۹                                    |                    | Validé |              |                              |           |   |                                                                                                    | 02/09/2020<br>14:03              |
|                                                   | Q                                    |                    | Validé |              |                              |           |   | -                                                                                                    | 09/07/2020<br>14:26              |
|                                                   | Q                                    |                    | Validé |              |                              |           |   |                                                                                                    | 26/06/2020<br>12:54              |
|                                                   | Q                                    |                    | Validé |              |                              |           |   |                                                                                                    | 26/06/2020<br>09:40              |
|                                                   | Q                                    |                    | Validé |              |                              |           |   |                                                                                                    | 12/06/2020<br>13:32              |
|                                                   | Q                                    |                    | Validé | 1000         |                              |           |   |                                                                                                    | 09/06/2020<br>07:59              |
|                                                   | Q                                    |                    | Validé |              |                              |           |   |                                                                                                    | 08/06/2020<br>14:19              |
|                                                   | ۹                                    |                    | Validé |              |                              |           |   |                                                                                                    | 08/06/2020<br>09:43              |
|                                                   | ۹                                    |                    | Validé |              |                              |           |   |                                                                                                    | 04/06/2020<br>12:28              |
|                                                   | ٩                                    |                    | Validé |              |                              |           |   | 2 12 -0.00 Mill Mill Mill Mill                                                                                                    | 29/05/2020<br>18:00              |
|                                                   | Q                                    |                    | Validé |              |                              |           |   |                                                                                                    | 29/05/2020<br>12:34              |
|                                                   | ۹                                    |                    | Validé |              |                              |           |   |                                                                                                    | 27/05/2020<br>18:40              |
|                                                   | ۹                                    |                    | Validé |              |                              |           |   |                                                                                                    | 27/05/2020<br>18:32              |
|                                                   | ٩                                    |                    | Validé |              |                              |           |   | 10                                                                                                    | 19/05/2020<br>17:00              |
|                                                   | ۹                                    |                    | Validé |              |                              |           |   |                                                                                                    | 19/05/2020<br>06:00              |
|                                                   | Q                                    |                    | Validé |              |                              | -         |   |                                                                                                    | 19/05/2020<br>08:00              |
|                                                   | Q                                    |                    | Validé |              |                              |           |   |                                                                                                    | 19/05/2020<br>10:00              |
|                                                   | Q                                    |                    | Validé |              |                              |           |   | 10 YO M 10 YO M 10 YO M 10 YO M 10 YO M 10 YO M 10 YO M 10 YO M 10 YO M 10 YO M 10 YO M 10 YO M 10 YO M 10 YO M                                                                                                    | 19/05/2020<br>12:00              |

-

12:00

4 5 10 5 10 0 0 0

| MyKali - Portail de résultats  |                                      |                     |        |              |               |           |            |                                   |
|--------------------------------|--------------------------------------|---------------------|--------|--------------|---------------|-----------|------------|-----------------------------------|
| → C 🏠 🗎 mes                    | resultats.biomedilam.com/request_lis |                     |        |              |               |           |            | ⊶ ☆ 0 🗯 😫                         |
|                                |                                      |                     |        |              |               |           |            |                                   |
| Biomedilam<br>groupeYourLab    | •                                    |                     |        |              |               |           |            | iste des demandes 🖙 Déconnexion 🌲 |
| OMEDILAM<br>www.biomedilam.com | Liste des demandes                   |                     |        |              |               |           |            |                                   |
|                                | N°Demande                            |                     |        | Période du   |               |           | au         |                                   |
| Liste des demandes             | Référence de la demand               | le                  |        | jj/mm/aaaa   | Cliques cur l | a louna à | jj/mm/aaaa |                                   |
| Options                        |                                      | Effacer les filtres |        |              | gauche de la  | demande.  | Rechercher |                                   |
| Déconnexion                    | 25 v demandes                        |                     |        |              |               |           |            | Filtrer                           |
|                                | .0                                   | DEMANDE 🔻           | ETAT 🔻 | PRESCRIPTEUR | •             | PATIENT - | ANALYSES 🔻 | DATE 🔻                            |
|                                | ۹                                    |                     | Validé |              |               |           | -          | 30/09/2020<br>14:50               |
|                                | ٩                                    |                     | Validé |              |               |           |            | 16/09/2020<br>15:16               |
|                                | ۹                                    |                     | Validé |              |               |           |            | 02/09/2020<br>14:03               |
|                                | Q                                    |                     | Validé |              |               |           | -          | 09/07/2020<br>14:26               |
|                                | ۹                                    |                     | Validé |              |               |           |            | 26/06/2020<br>12:54               |
|                                | ۵                                    |                     | Validé |              |               |           |            | 26/06/2020<br>09:40               |
|                                | Q                                    |                     | Validé |              |               |           |            | 12/06/2020<br>13:32               |
|                                | ٩                                    |                     | Validé |              |               |           |            | 09/06/2020<br>07:59               |
|                                | Q                                    |                     | Validé |              |               |           |            | 08/06/2020<br>14:19               |
|                                | Q                                    |                     | Validé |              |               |           |            | 08/06/2020<br>09:43               |

| Q | Validé     |                                                                                                    |   | 07:59               |
|---|------------|----------------------------------------------------------------------------------------------------|---|---------------------|
| Q | <br>Validé |                                                                                                    |   | 08/06/2020<br>14:19 |
| Q | <br>Validé |                                                                                                    |   | 08/06/2020<br>09:43 |
| Q | <br>Validé |                                                                                                    |   | 04/06/2020<br>12:28 |
| Q | <br>Validé |                                                                                                    | a | 29/05/2020<br>18:00 |
| Q | <br>Validé |                                                                                                    |   | 29/05/2020<br>12:34 |
| Q | <br>Validé |                                                                                                    |   | 27/05/2020<br>18:40 |
| Q | Validé     |                                                                                                    |   | 27/05/2020<br>18:32 |
| Q | <br>Validé |                                                                                                    |   | 19/05/2020<br>17:00 |
| Q | <br>Validé |                                                                                                    |   | 19/05/2020<br>06:00 |
| Q | <br>Validé |                                                                                                    |   | 19/05/2020<br>08:00 |
| Q | <br>Validé |                                                                                                    |   | 19/05/2020<br>10:00 |
| Q | <br>Validé | The second second |   | 19/05/2020<br>12:00 |

-

45/05/0000

| B MyKali - Portail de résultats                              | × +                                      |                          |                      |         |                                                                       |                                       |                                                                            |                             |                             |                              |                    | - 0            | >  |
|--------------------------------------------------------------|------------------------------------------|--------------------------|----------------------|---------|-----------------------------------------------------------------------|---------------------------------------|----------------------------------------------------------------------------|-----------------------------|-----------------------------|------------------------------|--------------------|----------------|----|
| $\leftrightarrow$ $\rightarrow$ C $\triangle$ $\square$ mesr | resultats.biomedilam.cor                 | <b>m</b> /request/178223 |                      |         |                                                                       |                                       |                                                                            |                             |                             |                              |                    | ☆ 0 <b>* 0</b> |    |
|                                                              |                                          |                          |                      |         |                                                                       |                                       |                                                                            |                             |                             |                              |                    |                |    |
| groupeYourLab                                                | ٠                                        |                          |                      |         |                                                                       |                                       |                                                                            |                             |                             | A 🗖                          | Liste des demandes | Déconnexion    | 1  |
| BIOMEDILAM  Www.biomedilam.com                               | Liste des dem                            | andes → Consu            | ltation : 200930-01  | 125     |                                                                       |                                       |                                                                            |                             |                             |                              |                    |                |    |
| -                                                            | N° de demande                            | e                        |                      |         |                                                                       |                                       |                                                                            |                             |                             |                              |                    |                |    |
| Liste des demandes                                           | Date de saisie                           |                          |                      | Date de | prélèvement                                                           |                                       |                                                                            |                             |                             |                              |                    |                |    |
| Options                                                      | Patient                                  |                          |                      | Date de | naissance                                                             | -                                     |                                                                            |                             |                             |                              | Vos résultats so   | ont            |    |
| Déconnexion                                                  |                                          |                          |                      |         |                                                                       | Demande suivante (I                   | Mile Chloe ESSAI) →                                                        |                             |                             |                              | disponibles en ba  | as de          |    |
|                                                              | Résultats                                | Fichiers joints          | Résultats antérieurs |         |                                                                       |                                       |                                                                            |                             |                             |                              | la fenêtre.        |                |    |
|                                                              |                                          |                          |                      |         |                                                                       |                                       |                                                                            |                             |                             |                              |                    |                |    |
|                                                              | Sélectionner un fichie                   | r                        |                      |         |                                                                       |                                       |                                                                            |                             |                             |                              |                    |                |    |
|                                                              |                                          | - CR complet             |                      |         |                                                                       |                                       |                                                                            |                             |                             | <br>L Télécharger le fichier |                    |                |    |
|                                                              |                                          |                          |                      |         |                                                                       |                                       |                                                                            |                             |                             |                              |                    |                | ŀ  |
|                                                              |                                          |                          |                      |         |                                                                       |                                       |                                                                            |                             |                             |                              |                    |                | I  |
|                                                              | 1                                        |                          |                      |         | BIOLOGISTES MED<br>Brigitte AUBRY<br>Biarro - Yves BRIAND             | Laborat                               | oire de Biologi                                                            | ie Médicale                 | Biomedilam<br>groupeYourLab |                              |                    |                |    |
|                                                              | 1<br>                                    |                          |                      |         | Philipe CLECH<br>Dorothée DESSE-CH<br>Olivier GARNIER<br>Beneist CHUL | HARROT S                              | BIOMEDILAM Chateaubr<br>rue de Verdun – 44110 CHATEAU                      | riant<br>JBRIANT            | 10.0                        |                              |                    |                | l  |
|                                                              | 1                                        |                          |                      |         | Garine LE CORRE<br>Thierry MEINGAN<br>Matthieu PERSYN                 | No<br>• par e                         | us contacter : · par téléphone 02.4<br>-mail secretariat.chateaubriant@bio | 40.81.11.21<br>omedilam.com | 100                         |                              |                    |                | l  |
|                                                              |                                          |                          |                      |         | Véronique VIGUIER                                                     | Horaires d'ouver                      | ure : du lundi au vendredi de 7h30 i<br>le samedi de 8h à 12h              | à 12h et de 14h30 à 17h     |                             |                              |                    |                | l  |
|                                                              |                                          |                          |                      |         | Examen de :<br>Nom de naissa<br>Né(e) le :<br>IPP :                   | ance :                                |                                                                            |                             |                             |                              |                    |                |    |
|                                                              |                                          |                          |                      |         | Dossier N° :<br>Prescrit par :                                        |                                       |                                                                            |                             |                             |                              |                    |                |    |
|                                                              |                                          |                          |                      |         | Compte-rendu comp                                                     | olet                                  |                                                                            |                             |                             |                              |                    |                |    |
|                                                              | 1                                        |                          |                      |         | Prélèvement he                                                        | ors laboratoire                       | Dásultata                                                                  | Valavia da cófóreasa        | Antérédente                 |                              |                    |                | ŀ  |
|                                                              | 1                                        |                          |                      |         |                                                                       |                                       |                                                                            |                             | Antecadents                 |                              |                    |                | l  |
|                                                              | 1                                        |                          |                      |         |                                                                       |                                       |                                                                            |                             |                             |                              |                    |                | li |
|                                                              | 1                                        |                          |                      |         | Protéinurie<br>(Roche Cobas – Turbic                                  | dimétrie au chlorure de benzéthonium) | g/l                                                                        | (<0,15)                     |                             |                              |                    |                | Ľ  |
|                                                              |                                          |                          |                      |         |                                                                       |                                       |                                                                            |                             |                             |                              |                    |                | ľ  |
|                                                              | i la la la la la la la la la la la la la |                          |                      |         |                                                                       |                                       |                                                                            |                             |                             |                              |                    |                | Í  |
|                                                              | 1                                        |                          |                      |         |                                                                       |                                       |                                                                            |                             |                             |                              |                    |                |    |
|                                                              |                                          |                          |                      |         |                                                                       |                                       |                                                                            |                             |                             |                              |                    |                | l  |
|                                                              |                                          |                          |                      |         |                                                                       |                                       |                                                                            |                             |                             |                              |                    |                |    |

| MyKali - Portail de résultats                      | × +                                     |                         |                     |                                                                                                    |                             | - 0 >                                          |
|----------------------------------------------------|-----------------------------------------|-------------------------|---------------------|----------------------------------------------------------------------------------------------------|-----------------------------|------------------------------------------------|
| $\leftrightarrow$ $\rightarrow$ C $\triangle$ mesr | resultats.biomedilam.com/request/178223 |                         |                     |                                                                                                    |                             | ☆ ◎ 🛊 😝                                        |
|                                                    |                                         |                         |                     |                                                                                                    |                             |                                                |
| Biomedilam<br>groupeYourLab                        | 0                                       |                         |                     |                                                                                                    |                             | A Déconnexion 🌲                                |
| BIOMEDILAM  www.biomedilam.com                     | Liste des demandes $\rightarrow$ Cons   | ultation : 200930-01425 |                     |                                                                                                    |                             |                                                |
| C                                                  | N° de demande                           |                         |                     |                                                                                                    |                             |                                                |
| Liste des demandes                                 | Date de saisie                          |                         | Date de prélèvement |                                                                                                    |                             |                                                |
| Options                                            | Patient                                 |                         | Date de naissance   |                                                                                                    |                             | Vous pouvez faire                              |
| Déconnexion                                        |                                         |                         |                     | Demande suivante (Mile Chloe ESSAI) $\rightarrow$                                                                                                    |                             | défiler le document<br>avec l'ascenseur sur le |
|                                                    | Résultats Fichiers joints               | Résultats antérieurs    |                     |                                                                                                    |                             | côté droit.                                    |
|                                                    |                                         |                         |                     |                                                                                                    |                             |                                                |
|                                                    | Sélectionner un fichier                 | 4                       |                     |                                                                                                    |                             |                                                |
|                                                    | - CR comple                             | t                       |                     | •                                                                                                    | 📥 Télécharger               | le fichier                                     |
|                                                    |                                         |                         |                     |                                                                                                    |                             |                                                |
|                                                    |                                         |                         |                     |                                                                                                    |                             | 1                                              |
|                                                    |                                         |                         |                     | BIOLOGISTES MEDICAUX :<br>Brighte AUBRY<br>Principo CLEXC<br>Durothe DESSE-CHARROT<br>Control LE CORRE<br>Therry MEINAAN<br>Matthew PERSYN<br>Mater ROCHARD<br>Veronigue VIGUIER | Biomedilam<br>groupeYourLab |                                                |
|                                                    |                                         |                         |                     | Examen de :                                                                                                    | -                           |                                                |
|                                                    |                                         |                         |                     | Comple-rendu complet                                                                                                    |                             |                                                |
|                                                    |                                         |                         |                     | Résultats Valeurs de référence                                                                                                    | Antécédents                 |                                                |
|                                                    |                                         |                         |                     | BIOCHIMIE URINAIRE                                                                                                    |                             |                                                |
|                                                    |                                         |                         |                     | Protéinurie<br>(Roche Cobas – Turbidmétrie au chiorure de benzéthonium)<br>(Roche Cobas – Turbidmétrie au chiorure de benzéthonium)                                              |                             |                                                |
|                                                    |                                         |                         |                     |                                                                                                    |                             |                                                |
|                                                    |                                         |                         |                     |                                                                                                    |                             |                                                |

| B MyKali - Portail de résultats                    | × +                                      |                         |                     |                                                                                                    | – o ×                                    |
|----------------------------------------------------|------------------------------------------|-------------------------|---------------------|----------------------------------------------------------------------------------------------------|------------------------------------------|
| $\leftrightarrow$ $\rightarrow$ C $\triangle$ meso | sresultats.biomedilam.com/request/178223 |                         |                     |                                                                                                    | ☆ ◎ ★ 🖰 :                                |
|                                                    |                                          |                         |                     |                                                                                                    |                                          |
| groupeYourLab                                      | •                                        |                         |                     |                                                                                                    | 🔒 🔜 🖾 Liste des demandes 🕞 Déconnexion 🌲 |
| BIOMEDILAM                                         | Liste des demandes $ ightarrow$ Cons     | ultation : 200930-01425 |                     |                                                                                                    |                                          |
| ¢.                                                 | N° de demande                            |                         |                     |                                                                                                    |                                          |
| Liste des demandes                                 | Date de saisie                           |                         | Date de prélèvement |                                                                                                    |                                          |
| © Options                                          | Patient                                  |                         | Date de naissance   |                                                                                                    | Pour télécharger le                      |
| Déconnexion                                        |                                          |                         |                     | Demande suivante (Mile Chioe ESSAI) →                                                                                                    | document, cliquez sur                    |
|                                                    |                                          |                         |                     |                                                                                                    | « Télécharger le                         |
|                                                    | Résultats Fichiers joints                | Résultats antérieurs    |                     |                                                                                                    | fichier ».                               |
|                                                    | Sálastiannar un fichiar                  |                         |                     |                                                                                                    |                                          |
|                                                    | - CR complet                             | t                       |                     | ▼ La Télécharger k                                                                                                    | fichier                                  |
|                                                    |                                          |                         |                     |                                                                                                    |                                          |
|                                                    |                                          |                         |                     |                                                                                                    |                                          |
|                                                    |                                          |                         |                     |                                                                                                    |                                          |
|                                                    |                                          |                         |                     | BIOLOGISTES MEDICAUX:<br>Breite AUBRY<br>Perer-Vess Bland Laboratoire de Biologie Médicale                                                                                                    |                                          |
|                                                    |                                          |                         |                     | Philopo CLECH BIOMEDILAM Chateaubriant<br>Dombie DESS-CHARROT 9 rue de Verdun - 44110 CHATEAUBRIANT<br>Oliver GARNER 9 rue de Verdun - 44110 CHATEAUBRIANT<br>Beneist GHALI www.biomedilam.com                                                                                                    |                                          |
|                                                    |                                          |                         |                     | Carine LE CORRE<br>Therry MENGAN Nous contacter : - par téléphone 02.40.81.11.21<br>Methour PERSYN - par e-mail secretariat.chateaubriant@biomedilam.com                                                                                                    |                                          |
|                                                    |                                          |                         |                     | Naronovina and Antonia and Antonia<br>Antonia antonia antonia antonia antonia antonia antonia antonia antonia antonia antonia antonia antonia antonia antonia antonia antonia antonia antonia antonia antonia antonia antonia antonia antonia antonia antonia antonia antonia ant |                                          |
|                                                    |                                          |                         |                     | Examen de :                                                                                                    |                                          |
|                                                    |                                          |                         |                     | IPP:                                                                                                    |                                          |
|                                                    |                                          |                         |                     | Dossier N° : 2<br>Prescrit par :                                                                                                    |                                          |
|                                                    |                                          |                         |                     |                                                                                                    |                                          |
|                                                    |                                          |                         |                     | Comple-rendu complet                                                                                                    |                                          |
|                                                    |                                          |                         |                     | Prélèvement hors laboratoire<br>Résultats Valeurs de référence Antécidents                                                                                                    |                                          |
|                                                    |                                          |                         |                     | BIOCHIMIE URINAIRE                                                                                                    |                                          |
|                                                    |                                          |                         |                     |                                                                                                    |                                          |
|                                                    |                                          |                         |                     | ProteinUrie<br>(Roche Cobas – Turbidimétrie au chlorure de benzéthonium)                                                                                                    |                                          |
|                                                    |                                          |                         |                     |                                                                                                    |                                          |
|                                                    |                                          |                         |                     |                                                                                                    |                                          |
|                                                    |                                          |                         |                     |                                                                                                    |                                          |
|                                                    |                                          |                         |                     |                                                                                                    |                                          |
|                                                    |                                          |                         |                     |                                                                                                    |                                          |

| B MyKali - Portail de résultats                     | × +                                    |                         |                     |                                                                                                    |                                                                                                    |                           | - 0 >                                        |
|-----------------------------------------------------|----------------------------------------|-------------------------|---------------------|----------------------------------------------------------------------------------------------------|----------------------------------------------------------------------------------------------------|---------------------------|----------------------------------------------|
| $\leftrightarrow$ $\rightarrow$ C $\triangle$ mesre | esultats.biomedilam.com/request/178223 |                         |                     |                                                                                                    |                                                                                                    |                           | ☆ ◎ 🗯 😝                                      |
| Biomedilam<br>groupeYourLab                         | ٠                                      |                         |                     |                                                                                                    |                                                                                                    | <b>A</b>                  | El Liste des demandes 🕞 Déconnexion 🌲        |
| BIOMEDILAM<br>www.biomedilam.com                    | Liste des demandes $\rightarrow$ Const | ultation : 200930-01425 |                     |                                                                                                    |                                                                                                    |                           |                                              |
|                                                     | N° de demande                          |                         |                     |                                                                                                    |                                                                                                    |                           |                                              |
| Liste des demandes                                  | Date de saisie                         |                         | Date de prélèvement |                                                                                                    |                                                                                                    |                           | Pour imprimer le                             |
| <ul> <li>Options</li> <li>Déconnexion</li> </ul>    |                                        |                         |                     | Demande suivante (Mile Chloe ESSAI) →                                                                                                    |                                                                                                    |                           | document, cliquez sur<br>l'imprimante sur le |
|                                                     | Résultats Fichiers joints              | Résultats antérieurs    |                     |                                                                                                    |                                                                                                    |                           | bandeau de<br>visualisation.                 |
|                                                     | Sélectionner un fichier                |                         |                     |                                                                                                    |                                                                                                    |                           |                                              |
|                                                     | - CR complet                           |                         |                     | •                                                                                                    |                                                                                                    | Le Télécharger le fichier |                                              |
|                                                     | show_pdf                               |                         |                     | 1 7 1                                                                                                    |                                                                                                    |                           | ¢±.                                          |
|                                                     |                                        |                         |                     | BIOLOGUSTES MEDICAUX:         Bighte AUBRY         Perce-Yves BRIAND         Dorothe DESSE-CHARROT         Ower GARNER         Carene Le CORRE         Thirtyry MEIRSAN         Mart ROCHARD         Mart ROCHARD         Wernique VYCULER         Examen de :         Nole :         Nole :         JPP :         Dossier N° :         Prescrit par : | Find the second second |                           |                                              |
|                                                     |                                        |                         |                     | Compte-rendu complet<br>Prélèvement hors laboratoire<br>Résultats Valeurs de référence                                                                                                    | Antécédents                                                                                                    |                           |                                              |
|                                                     |                                        |                         |                     | BIOCHIMIE URINAIRE                                                                                                    |                                                                                                    |                           |                                              |
|                                                     |                                        |                         |                     | Protéinurie g/l (<0.15)<br>(Roche Cobas – Turbidmétrie au chlorure de benzéthonium)                                                                                                    |                                                                                                    |                           |                                              |
|                                                     |                                        |                         |                     |                                                                                                    |                                                                                                    |                           |                                              |
|                                                     |                                        |                         |                     |                                                                                                    |                                                                                                    |                           | +<br>-                                       |

# Changer votre mot de passe de connexion

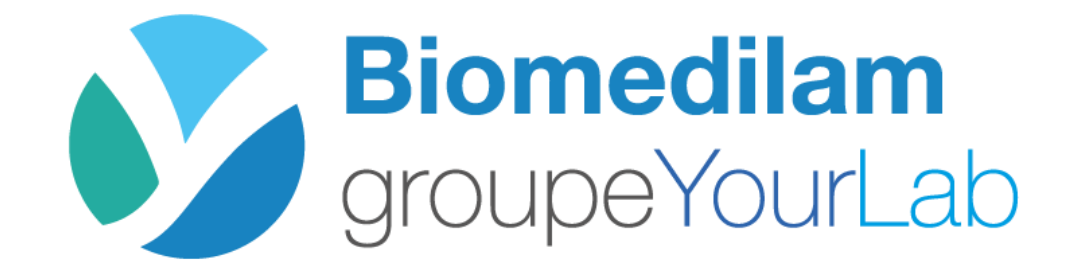

| MyKali - Portail de résultats   |                                 |                    |        |              |                |            |       |                                       |                                |   |
|---------------------------------|---------------------------------|--------------------|--------|--------------|----------------|------------|-------|---------------------------------------|--------------------------------|---|
| → C 🏠 🔒 mesr                    | resultats.biomedilam.com/reques | st_list            |        |              |                |            |       |                                       | ন 🖈 🛈 🗯 🤅                      | Ð |
|                                 |                                 |                    | 100    |              |                |            |       |                                       |                                |   |
| Biomedilam<br>groupeYourLab     | •                               |                    |        |              |                |            |       | A 🖬 Marine 📰 List                     | e des demandes 🛛 Déconnexion 🚽 |   |
| IOMEDILAM<br>www.biomedilam.com | Liste des demandes              |                    |        |              |                |            |       |                                       |                                |   |
|                                 | N°Demande                       |                    |        | Période du   |                |            | au    |                                       |                                |   |
| Liste des demandes              | Référence de la dem             | ande               |        | jj/mm/aaaa   | A partir de    | la page    | 🗖 jj, | /mm/aaaa                              |                                |   |
| Options                         |                                 | Effacer les filtre | 28     |              | principale, cl | liquez sur |       | Rechercher                            |                                |   |
| Déconnexion                     | 25 ✓ demandes                   |                    |        |              |                |            |       |                                       | Filtrer                        |   |
|                                 | 0                               | DEMANDE 🔻          | ETAT 🔻 | PRESCRIPTEUR |                | PATIENT -  |       | ANALYSES 🔫                            | DATE 🔻                         |   |
|                                 | Q                               |                    | Validé |              |                | -          |       | -                                     | 30/09/2020<br>14:50            |   |
|                                 | ۹                               |                    | Validé |              |                |            |       |                                       | 16/09/2020<br>15:16            |   |
|                                 | ۹                               |                    | Validé |              |                |            |       |                                       | 02/09/2020<br>14:03            |   |
|                                 | ٩                               |                    | Validé |              |                |            |       | -                                     | 09/07/2020<br>14:26            |   |
|                                 | ٩                               |                    | Validé |              |                |            |       |                                       | 26/06/2020<br>12:54            |   |
|                                 | ٩                               |                    | Validé |              |                |            |       |                                       | 26/06/2020<br>09:40            |   |
|                                 | ٩                               |                    | Validé |              |                |            |       |                                       | 12/06/2020<br>13:32            |   |
|                                 | ٩                               |                    | Validě |              |                |            |       |                                       | 09/06/2020<br>07:59            |   |
|                                 | Q                               |                    | Validé |              |                |            |       |                                       | 08/06/2020<br>14:19            |   |
|                                 | ۹                               |                    | Validé |              |                |            |       |                                       | 08/06/2020<br>09:43            |   |
|                                 | ۹                               |                    | Validé |              |                |            |       |                                       | 04/06/2020<br>12:28            |   |
|                                 | ۹                               |                    | Validé |              |                |            |       | and the second second second          | 29/05/2020<br>18:00            |   |
|                                 | Q                               |                    | Validé |              |                |            | -     |                                       | 29/05/2020<br>12:34            |   |
|                                 | ۹                               |                    | Validé |              |                |            |       | · · · · · · · · · · · · · · · · · · · | 27/05/2020<br>18:40            |   |
|                                 | ۹                               |                    | Validé |              |                |            |       |                                       | 27/05/2020<br>18:32            |   |
|                                 | ۹                               |                    | Validé |              | -              |            |       |                                       | 19/05/2020<br>17:00            |   |
|                                 | Q                               |                    | Validé |              |                |            |       |                                       | 19/05/2020<br>06:00            |   |
|                                 | Q                               |                    | Validé |              |                | -          |       | ALC: 10 10 10 10 10 10                | 19/05/2020<br>08:00            |   |
|                                 | Q                               |                    | Validé |              |                |            |       |                                       | 19/05/2020<br>10:00            |   |
|                                 | Q                               |                    | Validé |              |                |            | _     |                                       | 19/05/2020<br>12:00            |   |

\_\_\_\_\_

| P | MyKali - Portail de résultats  | × + |  |
|---|--------------------------------|-----|--|
| • | invividui i ortan de resultats |     |  |

THE REPORT OF A REPORT OF A REPORT OF A REPORT OF A REPORT OF A REPORT OF A REPORT OF A REPORT OF A REPORT OF A 

| DMEDILAM | Options utilisateur |
|----------|---------------------|
|----------|---------------------|

BIOM © WV

Déconnexion

Liste des demandes

Options

ldentifiant / e-mail

Options personnelles

| Changement de                    | mot de passe                     |
|----------------------------------|----------------------------------|
| Mot de passe actuel              | [                                |
| Nouveau mot de passe             | Nouveau mot de passe             |
| Nouveau mot de passe (confirmer) | Nouveau mot de passe (confirmer) |
| Enregis                          | trer                             |

Saisissez votre mot de passe actuel.

| R | MvKali - Portail de résultats | × |  |  |
|---|-------------------------------|---|--|--|
|---|-------------------------------|---|--|--|

# Biomedilam groupeYourLab

BIOMEDILAM Options utilisateur

| 9 | w.bic |  |
|---|-------|--|
|   |       |  |

Liste des demandes

Options

Identifiant / e-mail

Options personnelles

Déconnexion

| Mot de passe actuel              |                                  |
|----------------------------------|----------------------------------|
| Nouveau mot de passe             |                                  |
| Nouveau mot de passe (confirmer) | Nouveau mot de passe (confirmer) |
| Enregist                         | rer                              |
|                                  |                                  |
|                                  |                                  |
|                                  |                                  |

nouveau mot de passe.

<u>⊶ ☆ 0 **≯ 8** :</u>

🔺 🔜 📰 🖾 🖆 Liste des demandes 🕞 Déconnexion 🔺

| 🛿 MyKali - Portail de résultats 🛛 🗙 | + |
|-------------------------------------|---|
|-------------------------------------|---|

# Biomedilam groupeYourLab

BIOMEDILAM Options utilisateur

📀 www.biomedilam.com

-

Liste des demandes

Options

Déconnexion

ldentifiant / e-mail

Options personnelles

| Changement de mot de passe       |        |  |
|----------------------------------|--------|--|
| Mot de passe actuel              | •••••• |  |
| Nouveau mot de passe             |        |  |
| Nouveau mot de passe (confirmer) |        |  |
| Enreais                          | strer  |  |

N'oubliez pas de confirmer dans le dernier cadre. – 0 ×

⊶ ☆ 0 **≯ 8** :

🔺 💶 💶 🗮 Liste des demandes 🕞 Déconnexion 🗍

| ľ | M     | vKali - Portail de résultats | × | + |
|---|-------|------------------------------|---|---|
|   | N 191 | ykali – Portali de resultats |   |   |

AN AN AN AN AN A MARKAN AN AN AN AN ANALYZIN AN ANY

# Biomedilam groupeYourLab

|   | JMEDILAM         |  |
|---|------------------|--|
| • | ususu biomodilom |  |

ũ

Liste des demandes

Options

Déconnexion

| Options utilisateur  |                                  |              |
|----------------------|----------------------------------|--------------|
| Options personnelles | Changement de                    | mot de passe |
| Identifiant / e-mail | Mot de passe actuel              | •••••        |
|                      | Nouveau mot de passe             | ••••••       |
|                      | Nouveau mot de passe (confirmer) |              |
|                      | Enregi                           | strer        |

Cliquez sur « Enregistrer ». Le changement est immédiat. • ☆ 0 **≯ Θ** :

🔒 🔜 🔤 📰 Liste des demandes 🕞 Déconnexion 🔺

# Mot de passe oublié ?

*Rendez-vous sur le site* <u>https://mesresultats.biomedilam.com</u>

*Ou sur notre site internet <u>www.biomedilam.com</u> rubrique "Vos résultats".* 

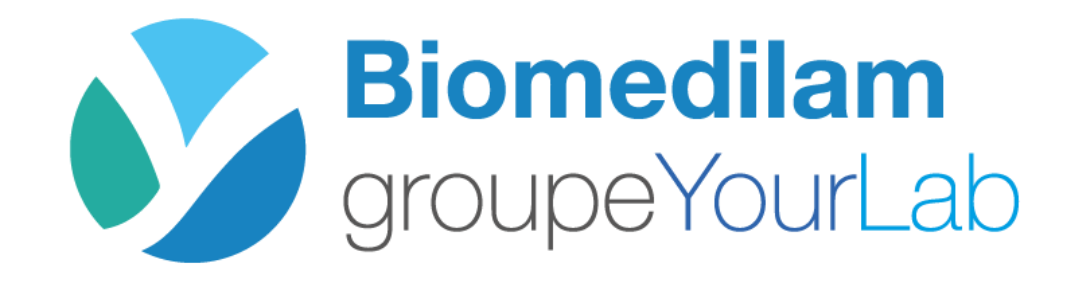

 $\leftarrow$   $\rightarrow$  C  $\triangle$  mesresultats.biomedilam.com/login/

ς.,

# Portail de résultats - BIOMEDILAM

| Identific                    | ation                 |  |  |
|------------------------------|-----------------------|--|--|
| Identifiant / Adresse e-mail | jean.dupont@gmail.com |  |  |
| Mot de passe                 | Votre mot de passe    |  |  |
| Se connecter                 |                       |  |  |
|                              | Mot de passe oublié ? |  |  |

Cliquez sur « Mot de passe oublié ? ».

#### Accès patients : Comment obtenir vos résultats ?

- > Communiquez votre adresse e-mail personnelle au laboratoire à l'occasion de votre prochaine prise de sang.
- > Nous vous enverrons alors, dès que vos résultats seront disponibles, un e-mail comportant un lien vers la page de connexion qui vous permettra de vous identifier.
- > Lors de votre première identification, il vous sera demandé de choisir un mot de passe personnel et permanent pour consulter vos résultats en toute sécurité. Le renouvellement de ce mot de passe pour des raisons de sécurité sera susceptible de vous être demandé régulièrement.

#### IMPORTANT :

- > Vous devez nous fournir une adresse e-mail qui vous est propre.
- > Assurez-vous de tenir votre mot de passe à l'abri des regards indiscrets. Nous ne saurions être tenu pour responsable de la divulgation de votre mot de passe.

← → C ☆ 🌢 mesresultats.biomedilam.com/forgot\_password

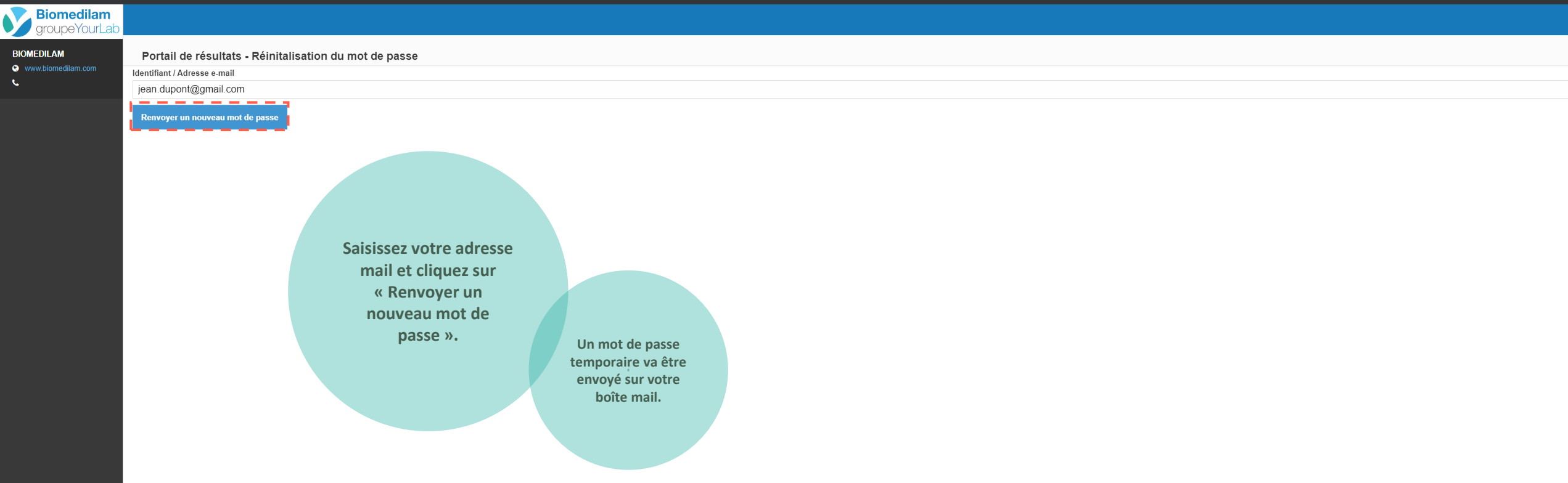